## To Purchase Tickets for Craft Fair

On the main event page, select your preferred time, and click Next.

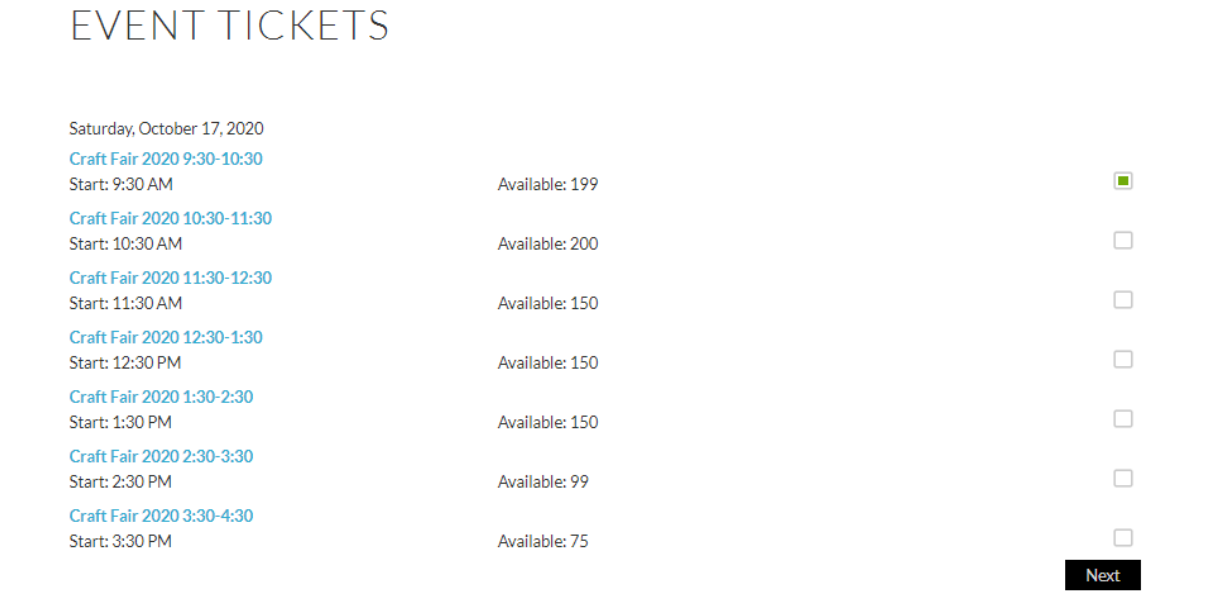

Then, when you arrive at the My Account page, if you have purchased tickets on the Hagley webstore before (tickets for museum admission or special events, holiday evening tours, etc.) you can login with your username and password. If not, click on New Registration.

|                                                                                          | If you are already a registered user of this site, please login below<br>Otherwise, click on New Registration. |  |  |
|------------------------------------------------------------------------------------------|----------------------------------------------------------------------------------------------------|--|--|
| If you have a membership card but no username/password, click on LOGIN WITH CARD NUMBER. |                                                                                                    |  |  |
|                                                                                          | Username                                                                                                    |  |  |
|                                                                                          |                                                                                                    |  |  |
|                                                                                          | Password                                                                                                    |  |  |
|                                                                                          |                                                                                                    |  |  |
|                                                                                          | <b>Zege8Q</b><br>Enter the code shown above:                                                                   |  |  |
|                                                                                          | Log In                                                                                                    |  |  |
|                                                                                          | Lost User Name / Password                                                                                      |  |  |

Once you are registered and logged in, you can enter the number of tickets you want to purchase (if you are not redirected to the Event Tickets page, scroll to the bottom and click Event Tickets.)

| My Account Memberships Webs                                                | tore Tickets Event 1 | Tickets Oar Show Registration | Checkout Log Out |                   |
|----------------------------------------------------------------------------|----------------------|-------------------------------|------------------|-------------------|
| EVENIT TICK                                                                | FTS                  |                               |                  |                   |
|                                                                            | LIJ                  |                               |                  |                   |
|                                                                            |                      |                               |                  | Logged in as H    |
| Hagley Craft Fair                                                          |                      |                               |                  |                   |
| October 17, 2020 - 9:30-5:00                                               |                      |                               |                  |                   |
| Rain Date: October 18, 2020 - 9:30-5:0                                     | 0                    |                               |                  |                   |
| Use Buck Road Entrance off Route 100                                       |                      |                               |                  |                   |
| <b>Craft Fair 2020 9:30-10:30</b><br>Saturday, October 17, 2020<br>9:30 AM |                      |                               |                  |                   |
| Craft Fair Adult                                                           |                      |                               |                  |                   |
| 1                                                                          | Х                    | \$5.00                        |                  | \$ 5.00           |
| Craft Fair Child under 6                                                   | V                    | \$0.00                        |                  | ¢ 0.00            |
|                                                                            | X                    | 20.00                         |                  | \$ 0.00           |
| The total number of tickets purchase                                       | ed cannot exceed:10  |                               |                  | Order Fee \$ 0.00 |

## Then, scroll down to review the information on the page and click Next.

Exposure to Covid-19 is an inherent risk in any public location where people are present: we cannot guarantee you will not be exposed during your visit.

The CDC advises that older adults and people of any age who have serious underlying medical conditions might be at higher risk for severe illness from Coronavirus. Guests should evaluate their own risk in determining whether to attend. People who show no symptoms can spread Coronavirus if they are infected; any interaction with the general public poses an elevated risk of being exposed to Coronavirus. By coming to the Craft Fair, you acknowledge and agree that you assume these inherent risks associated with attendance.

This event is completely outdoors and requires walking.

You are buying a timed ticket with a one-hour window when you can enter the event. There is no limit on the amount of time you can stay.

Tickets are required for everyone in your party (includes members and children 5 and under).

There will not be food available to purchase for lunch, so please plan accordingly.

Masks are required at all times for guests age 12 and over.

This event is Covid-19 compliant and meets all requirements of the State of Delaware Department of Public Health.

Total Cost : \$5.00

On the checkout page, check that the correct email is listed for your ticket purchase. If it is not correct, enter your correct email and click Save Email. If the email shown is correct, leave the email field blank.

Then click that you've read and understand terms and conditions, and click Proceed to Payment.

|                                                                                                    | [                                    | Redeem                    |
|----------------------------------------------------------------------------------------------------|--------------------------------------|---------------------------|
|                                                                                                    |                                      |                           |
| Have a coupon? Enter the code in the field above and cl                                                                                                    | ick REDEEM                           |                           |
| You are about to purchase the following items                                                                                                    |                                      |                           |
| Desc                                                                                                    | Qty                                  | Amt                       |
| Craft Fair 2020 9:30-10:30-#Craft Fair Adult<br>Remove   Add More                                                                                                    | 1                                    | \$ 5.00                   |
| Total Tax Payable<br>Total Amount to Pay                                                                                                    |                                      | \$ 0.00<br><b>\$ 5.00</b> |
| Update Email                                                                                                    |                                      |                           |
| Tickets / Purchases will be emailed to the second second | email address, enter it below and cl | ick Save. This will       |
| Email:                                                                                                    |                                      |                           |
|                                                                                                    |                                      |                           |
| Save Email                                                                                                    |                                      |                           |
| Inave read and understand the terms and conditions of this purchase Proceed to Payment Cancel                                                                                                    | Odps   paymentexpress                |                           |

Wait as your transaction processes. It might take a few moments. Once redirected to the payment page, enter your credit card information to complete your transaction.

Once your transaction is complete, this is what you'll see. You should receive a confirmation email to the email address on your account (check your spam folder if you don't see one.) You can also open your tickets directly from this confirmation page, by clicking Print Purchases.

| CHECK                                            | OUT                                                                                                    |
|--------------------------------------------------|----------------------------------------------------------------------------------------------------|
| Payment processed su                             | uccessfully. Receipt details below.                                                                                                    |
| A copy of your purcha                            | ises has been sent to he was a set to he was a set of the set of the set of t |
| At the end of this page<br>don't have Adobe Rea  | > is a link to print your receipt and/or purchases. To view or print requires Adobe Reader to be installed on your computer. If you der, you can download it from the link at the bottom of the page.                                                                                                    |
| Name:                                            |                                                                                                    |
| Email:                                           | h <mark>under and the second second s</mark>                                                                                                    |
| Date:                                            | Thursday, September 17, 2020                                                                                                    |
| Time:                                            | 10:45:27                                                                                                    |
| Amount:                                          | \$ 0.00                                                                                                    |
| Receipt #:                                       | 1003304                                                                                                    |
| There is also an optio<br>email from Onlinesale  | n to download the PDFs to your smartphone. If you use a spam filter, please set it to accept<br>ss@hagley.org.                                                                                                    |
| All sales are final. No<br>We do not store credi | refunds or exchanges.<br>it card numbers following your purchase.                                                                                                    |
| Thank you and enjoy                              | your visit.                                                                                                    |
|                                                  | Download Your Receipt Print Purchases                                                                                                    |

Your ticket(s) will look like this. There is a separate ticket with a barcode for each visitor. You can print or download the tickets to your mobile device or take screenshots to present upon arrival. Please contact <u>onlinesales@hagley.org</u> with any questions or concerns.

| Hagley                    | 🂥 Smithsonian Affiliate          |
|---------------------------|----------------------------------|
|                           |                                  |
|                           |                                  |
| Craft Fair 2020           | 9:30-10:30                       |
| Saturday, 17 C            | )ctober 2020 9:30 AM             |
| Timed Ticket fo           | r Craft Fair                     |
| Purchased By              | 14 52                            |
| Email                     |                                  |
| Receipt Date              | Thursday, 17 September 2020      |
| Receipt No                | : 1003304                        |
| Booking ID                | : 1028567                        |
|                           |                                  |
| Craft Fair Admission at F | lagley museum \$5.00 per person. |
| Children under 6 admitt   | ed free                          |
|                           |                                  |

When you receive your confirmation email, you will see several attachments. The one that has your barcoded tickets is circled below. Please also be sure to read the Craft Fair email ticket info.

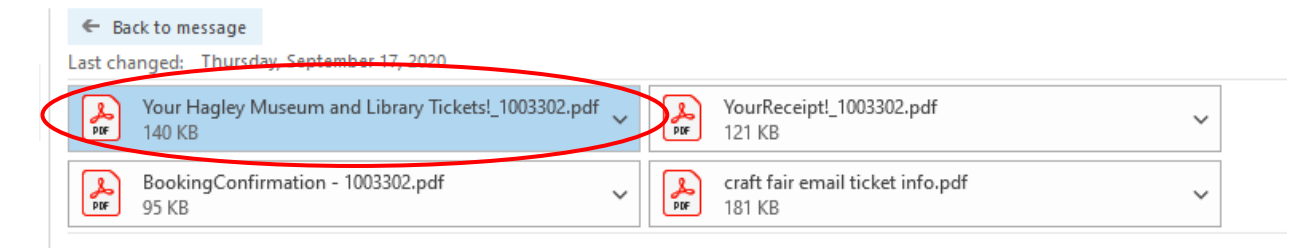

We look forward to seeing you at Hagley Craft Fair 2020!